# Betriebsanleitung

# Verbinden eines TimeLok Zeitmessgeräts mit einem BeepClock-Konto

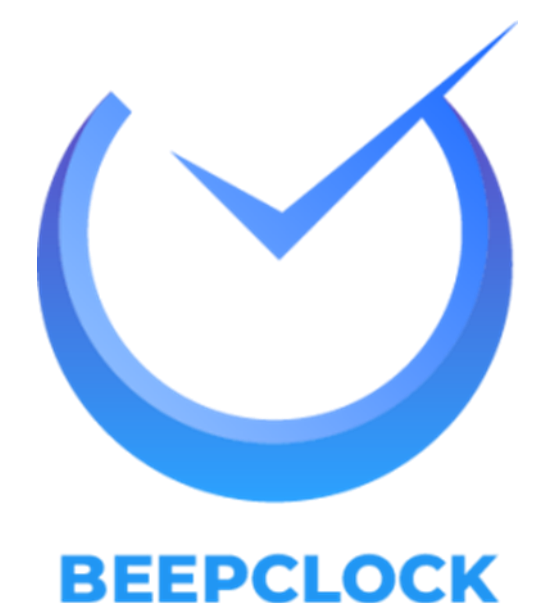

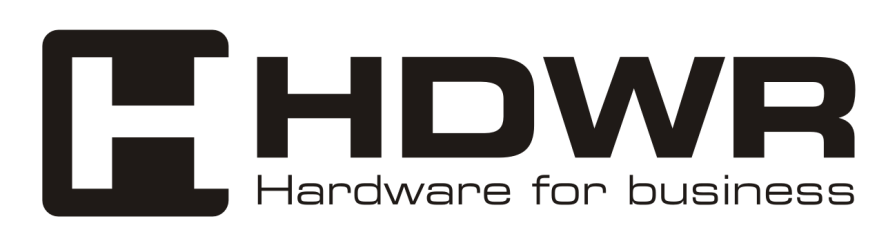

## Verbinden des TimeLok-Geräts mit dem BeepClock-Diensteserver

- 1. Drücken Sie die Taste MENU auf der Tastatur
- 2. Wählen Sie die Kachel "Settings" aus dem Menü

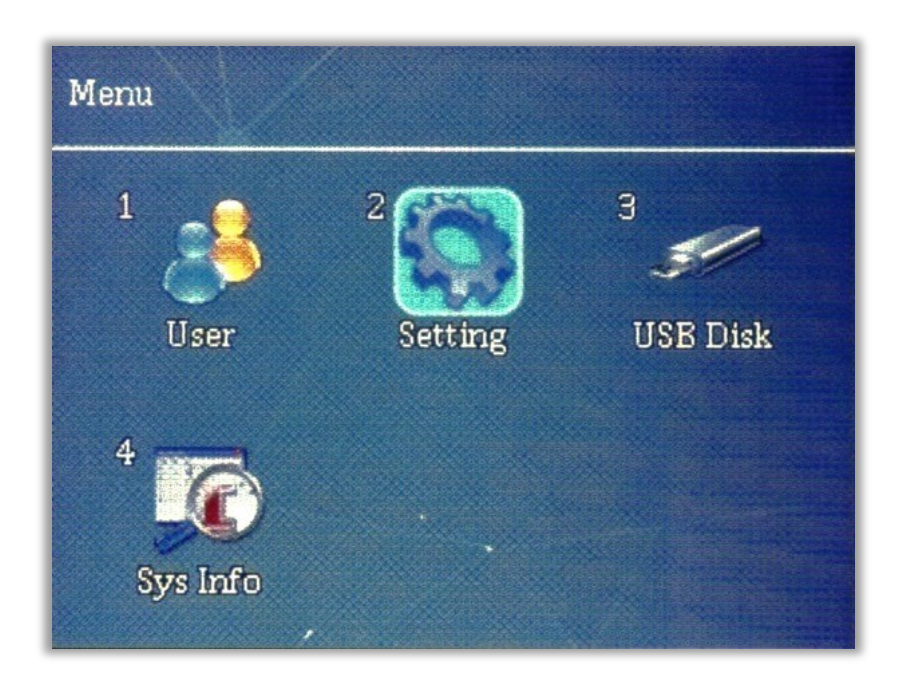

3. Wählen Sie die Kachel "Communication".

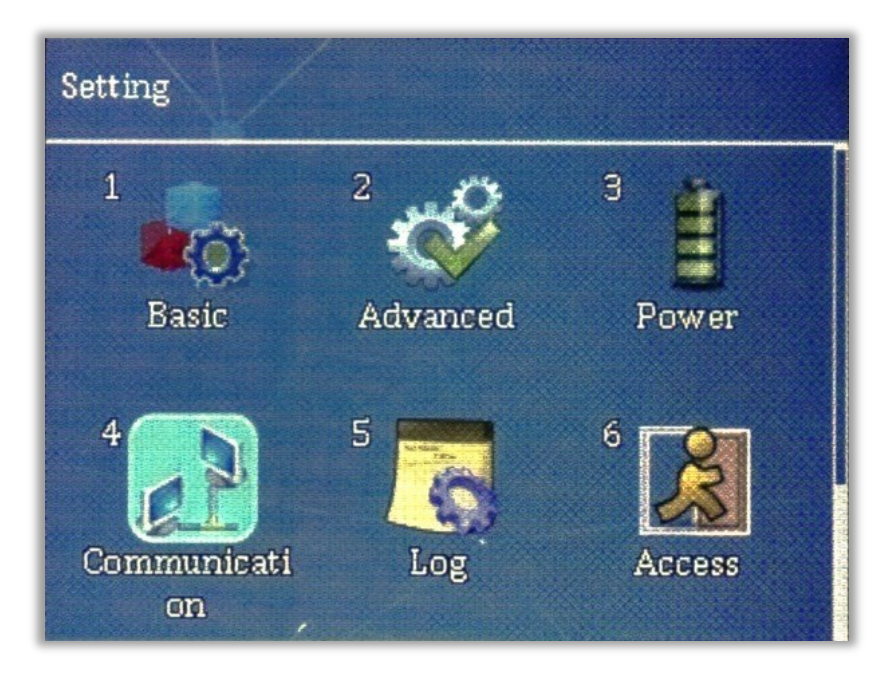

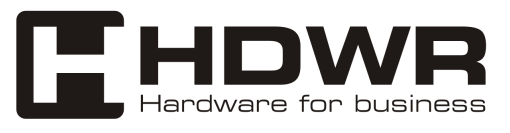

#### 4. Wählen Sie aus der erscheinenden Liste den Punkt "Web Server URL".

| Communication          |           |
|------------------------|-----------|
| WiFi                   | >         |
| Device ID              | 1         |
| TCP Port               | 5005      |
| Communication Password | No        |
| Web Server URL         |           |
| Cloud Id               | 202402154 |

### 5. Geben Sie im sich öffnenden Fenster die folgende Serveradresse ein:

wss://timelok.beepclock.com

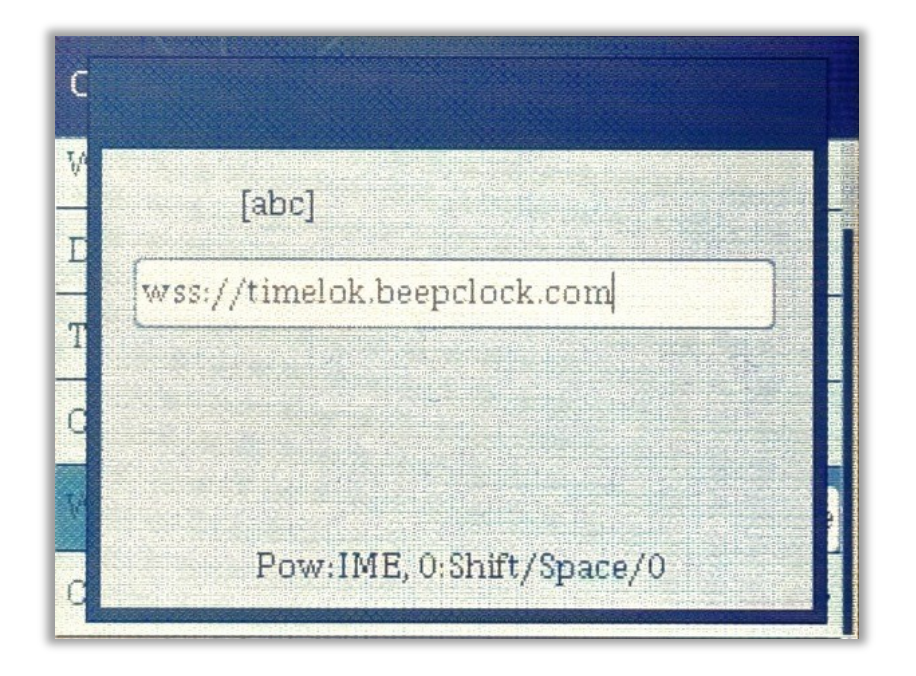

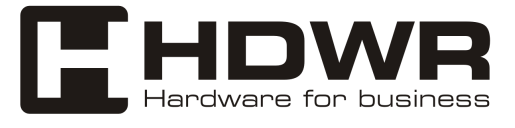

Hinzufügen eines Geräts zum BeepClock-Bedienfeld

1. Melden Sie sich beim Panel unter app.beepclock.com an.

|        | Zaloguj się na swoje konto | Polski v |
|--------|----------------------------|----------|
| E-mail |                            |          |
| biuro@ | ۵hdwr.pl                   |          |
| Hasło  |                            |          |
|        | •••                        | ۲        |
|        |                            |          |
|        | Logowanie                  |          |
|        |                            |          |
|        | Or sign in with            |          |
| G      | Google                     |          |
|        |                            |          |
|        |                            |          |
|        |                            |          |

2. Wählen Sie im Menü auf der linken Seite "Geräte".

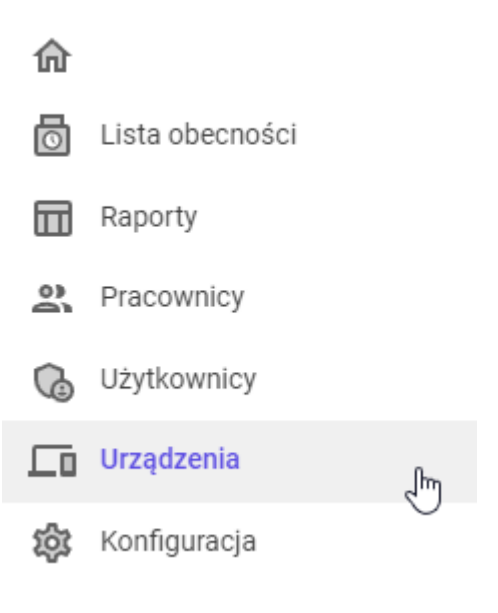

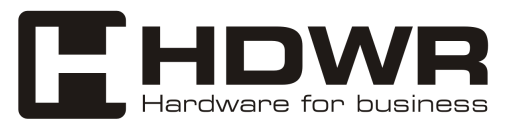

3. Drücken Sie die Schaltfläche "Neues Gerät hinzufügen".

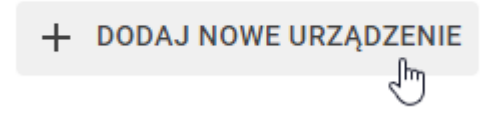

4. Drücken Sie auf dem TimeLok-Gerät die Taste MENÜ und gehen Sie dann zu "Sys Info".

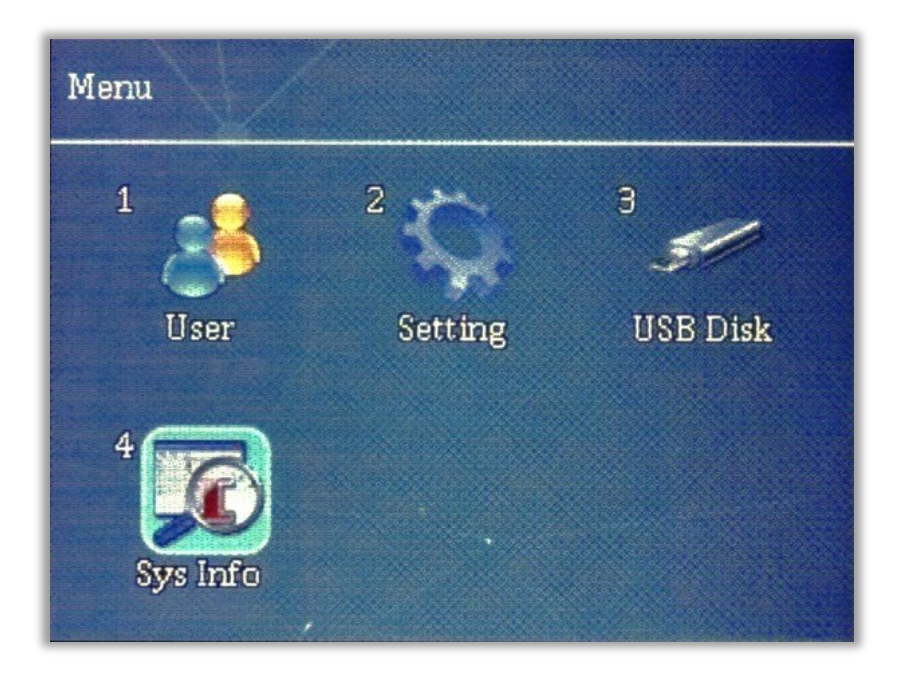

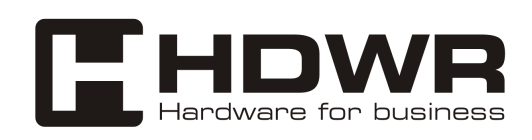

### 5. Wählen Sie die Kachel "Device Info" und suchen Sie das Feld mit der Bezeichnung "Serial Number"

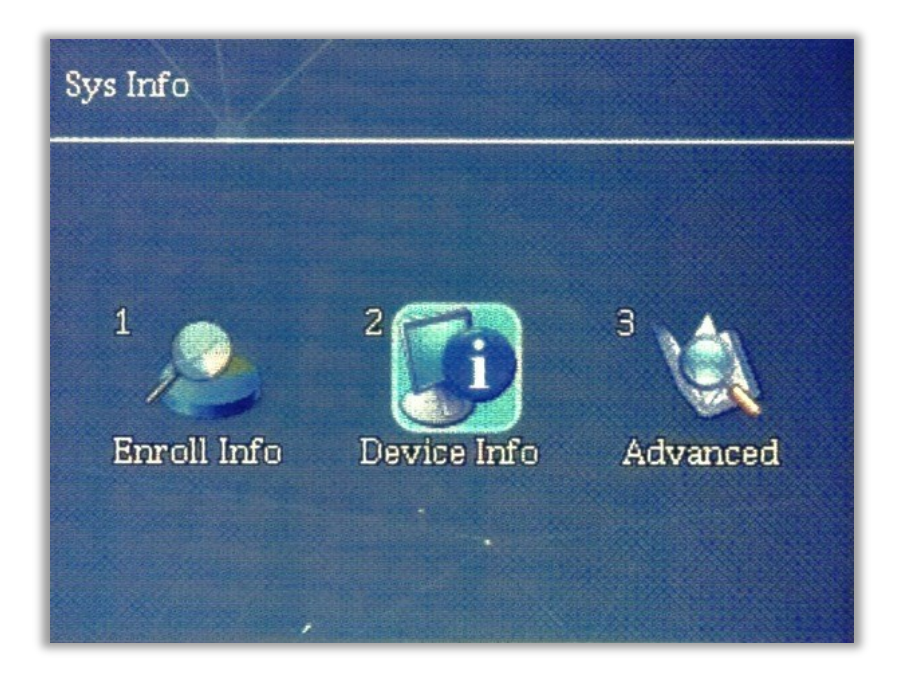

| Device Info           |                       |
|-----------------------|-----------------------|
| Release Date          | 2024.02.28            |
| Serial Number         | 202402154             |
| Manufacturer          |                       |
| Product Name          | TimeLok-300NWEPBI     |
| Product Type          | TR/AC                 |
| Fingerprint Engine Ve | rsion EbknFinger V3.0 |

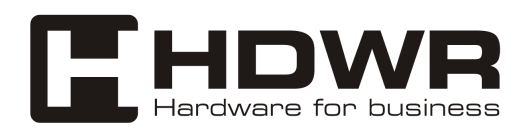

6. Geben Się die Seriennummer des Geräts (Serial Number), im Feld "Seriennummer" in der Gerätekonfiguration ein .

7. Geben Sie dem Gerät einen Namen (z. B. Haupteingang), fügen Sie eine optionale Beschreibung hinzu und drücken Sie die Schaltfläche "Speichern".

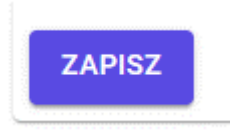

Das Gerät und Ihr Konto sind bereit, Mitarbeiter einzutragen und Berichte zu erstellen.

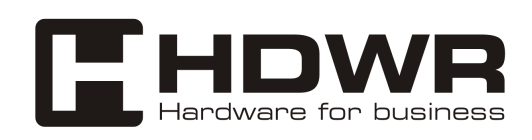

Für weitere Informationen über das von Ihnen erworbene Gerät oder für detaillierte technische Unterstützung sowie Informationen über die Bedingungen für die Rückgabe von gekauften Geräten und deren Garantie, besuchen Sie bitte unsere Website **hdwrglobal.com** 

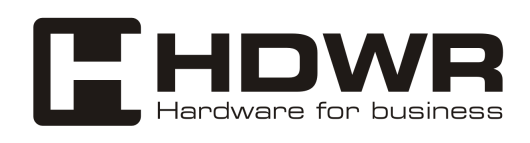